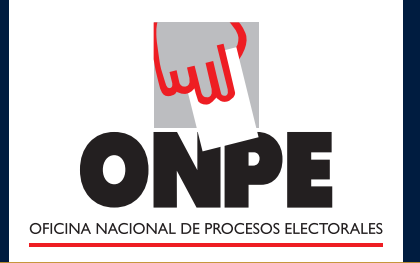

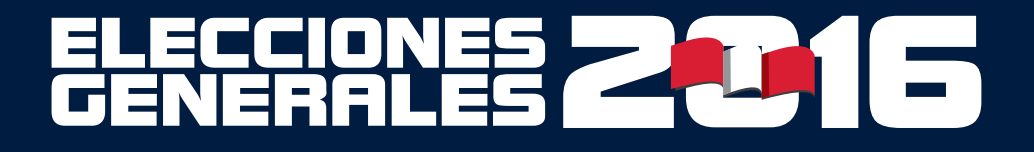

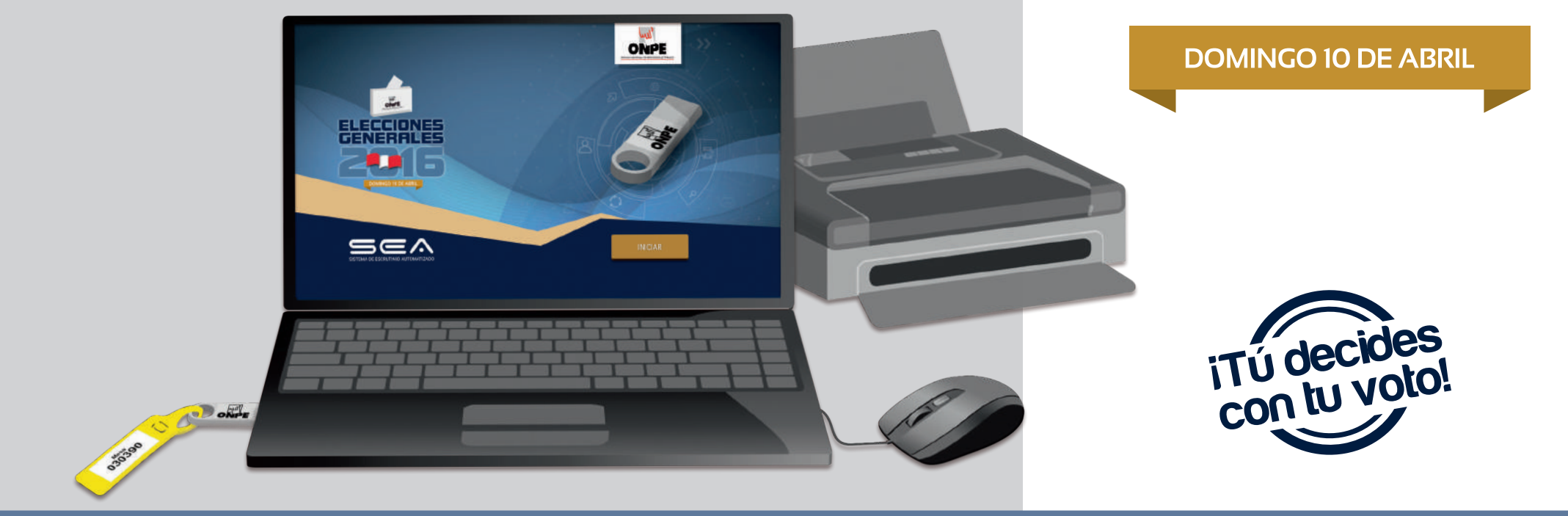

# GUÍA DEL **MIEMBRO DE MESA** PARA EL ESCRUTINIO AUTOMATIZADO

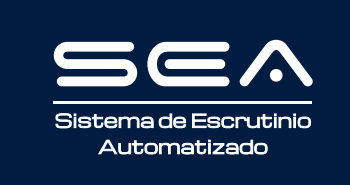

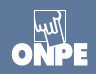

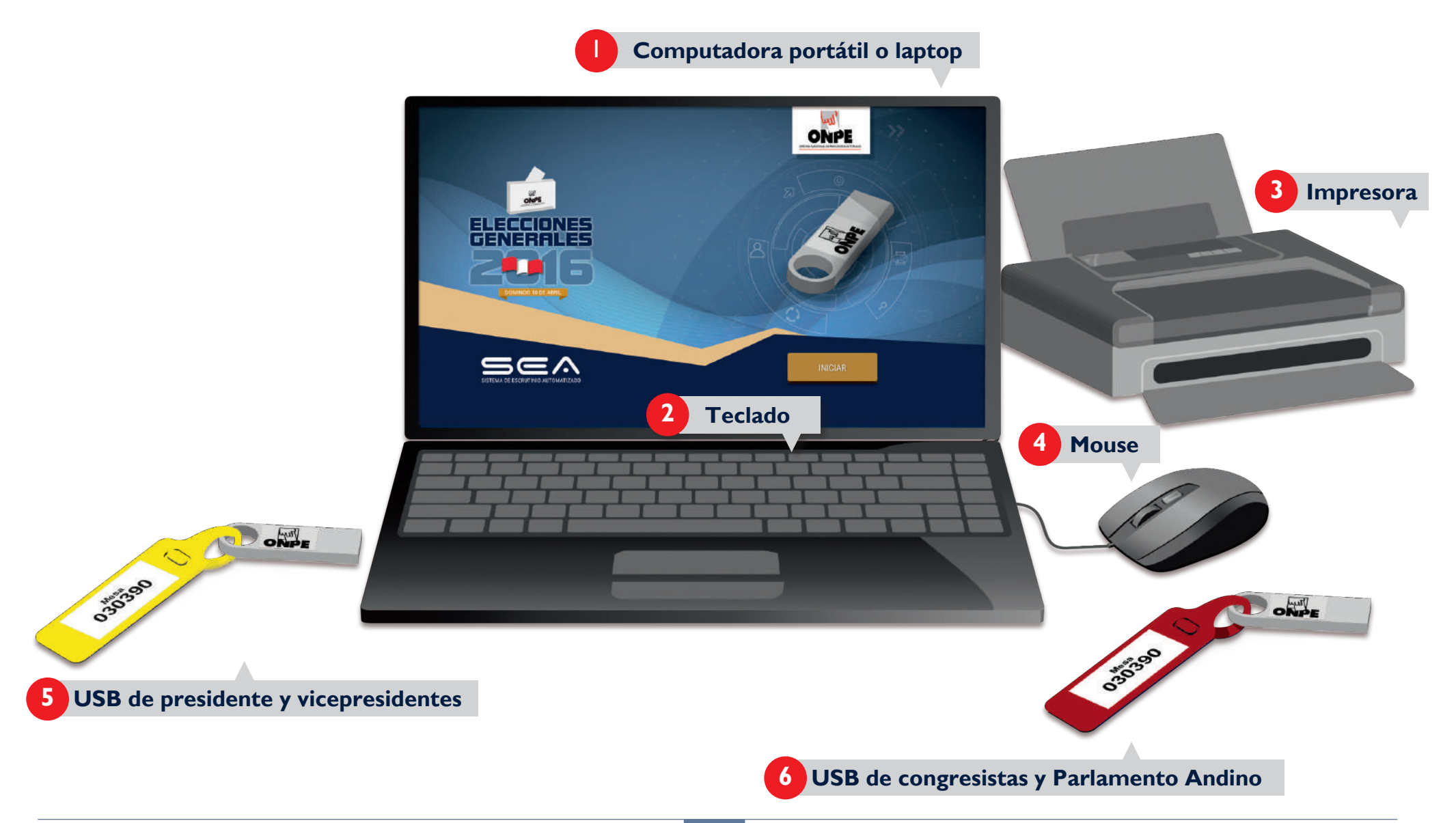

# INSTRUCCIONES PARA EL USO DEL EQUIPO INFORMÁTICO ELECTORAL

Para el sistema de escrutinio automatizado (SEA), es necesaria la correcta utilización del equipo informático electoral, como se detalla a continuación:

- La laptop sirve a los miembros de mesa para ingresar los datos solicitados.
- El teclado permite escribir los datos solicitados.
- La impresora sirve para imprimir las actas de escrutinio y el cartel de resultados. Para ello, se utilizan las hojas de seguridad incluidas en el paquete de escrutinio.
- El mouse permite controlar el movimiento del cursor y el desplazamiento por la pantalla de la laptop.
- El USB de escrutinio de presidente y vicepresidentes inicia el sistema cuando se lo conecta a la laptop. Además, permite el ingreso de información del escrutinio de presidente y vicepresidentes.
- El USB de escrutinio de congresistas y Parlamento Andino permite el ingreso de información del escrutinio de congresistas y posteriormente de Parlamento Andino.

En todo momento los miembros de mesa recibirán orientación del personal de la ONPE, quienes absolverán sus consultas durante el escrutinio automatizado.

لسلا ONP Para el ingreso al SEA, es necesario que se registren los números de DNI de los tres miembros de mesa. El miembro de mesa que registra la información debe ubicar el cursor en cada casillero correspondiente.

|                                       |                                                               | ELECCIONES GENERALES Y PARLAMENTO ANDINO 2016                                                 | ONPE                               |                                                          |
|---------------------------------------|---------------------------------------------------------------|-----------------------------------------------------------------------------------------------|------------------------------------|----------------------------------------------------------|
|                                       |                                                               | REGISTRO DE MIEMBROS DE MESA                                                                  | 🕑 Mesa 030390                      | REGISTRO DE MIEMBROS DE MESA                             |
|                                       | INGRESE EL                                                    | NÚMERO DE DNI QUE CORRESPONDA Y PULSE EN BUSCAR                                               |                                    |                                                          |
| PRESIDENTE                            | INGRESAR DNI:                                                 |                                                                                               | BUSCAR Q                           | Introduce en primer lugar el número de DNI del president |
| SECRETARIO                            | INGRESAR DNI:                                                 |                                                                                               | BUSCAR Q                           | de mesa y haz clic en el botón<br>BUSCAR 💡               |
| TERCER MEMBRO                         | INGRESAR DNI:                                                 |                                                                                               | BUSCAR Q                           |                                                          |
|                                       |                                                               |                                                                                               |                                    |                                                          |
| Sea                                   |                                                               | ELECCIONES GENERALES Y PARLAMENTO ANDINO 2016                                                 | ONPE                               |                                                          |
|                                       |                                                               | REGISTRO DE MIEMBROS DE MESA                                                                  | Mesa 030390                        |                                                          |
|                                       |                                                               |                                                                                               | <u> </u>                           |                                                          |
|                                       | INGRESE EL                                                    | NÚMERO DE DNI QUE CORRESPONDA Y PULSE EN BUSCAR                                               | <u>_</u> mc38 000070               |                                                          |
| PRESIDENTE                            | INGRESE EL<br>NOMBRES:<br>APELLIDOS:<br>DNI:                  | NÚMERO DE DNI QUE CORRESPONDA Y PULSE EN BUSCAR<br>ALEX CARLOS<br>ADRIANZEN CALLE<br>10285501 |                                    |                                                          |
| PRESIDENTE                            | INGRESE EL<br>NOMBRES:<br>APELLIDOS:<br>DNI:<br>INGRESAR DNI: | NÚMERO DE DNI QUE CORRESPONDA Y PULSE EN BUSCAR<br>ALEX CARLOS<br>ADRIANZEN CALLE<br>10285501 | CORREGIR 💽                         | Aparecerán los datos del presidente de mesa.             |
| PRESIDENTE<br>PRESIDENTE<br>SECRETARO | INGRESE EL<br>NOMBRES:<br>APELLIDOS:<br>DNI:<br>INGRESAR DNI: | NÚMERO DE DNI QUE CORRESPONDA Y PULSE EN BUSCAR<br>ALEX CARLOS<br>ADRIANZEN CALLE<br>10285501 | CORREGIR Z<br>BUSCAR Q<br>BUSCAR Q | Aparecerán los datos del presidente de mesa.             |

الس ONPI

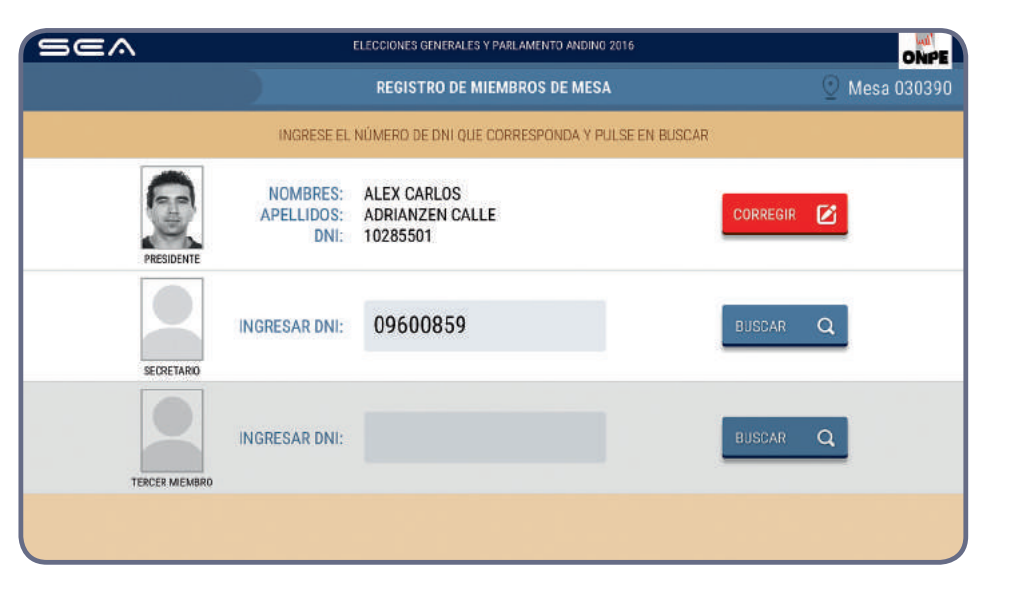

![](_page_4_Picture_2.jpeg)

Prosigue de la misma forma con el ingreso del número de DNI del secretario y del tercer miembro.

Luego de ingresar correctamente los datos de los tres miembros de mesa, haz clic en el botón

![](_page_4_Picture_5.jpeg)

CORREGIR

![](_page_5_Picture_0.jpeg)

Esta pantalla muestra el total de electores hábiles de la mesa de sufragio. Para el ingreso correcto de datos, se debe tener en la mesa el acta de instalación y sufragio de presidente y vicepresidentes (hoja 4a).

| Sea | ELECCIONES GENERALES Y PARLAMEN                                                              | NTO ANDINO 2016 |  |      | ONPE        |  |
|-----|----------------------------------------------------------------------------------------------|-----------------|--|------|-------------|--|
|     | INGRESO DE INFORM                                                                            | ACIÓN           |  | Q    | Mesa 030390 |  |
|     | EN EL RECUADRO EN BLANCO, INGRESE LOS DATOS CONSIGNADOS EN EL ACTA DE INSTALACIÓN Y SUFRAGIO |                 |  |      |             |  |
|     | 300<br>ELECTORES HÁBI                                                                        | LES             |  |      |             |  |
|     | Ingresar la hora escrita en el <b>Acta de instalación</b> :                                  |                 |  | a.m. |             |  |
|     | Ingresar la hora escrita en el <b>Acta de sufragio:</b>                                      | 13              |  | p.m. |             |  |
|     | Ingresar el total de ciudadanos que votaron:                                                 |                 |  |      |             |  |
|     | CONTINUAR                                                                                    |                 |  |      |             |  |

### INGRESO DE INFORMACIÓN

Ingresa las horas consignadas en el acta de instalación y sufragio.

Ingresa el total de ciudadanos que votaron del acta de sufragio.

![](_page_6_Figure_1.jpeg)

![](_page_6_Figure_2.jpeg)

![](_page_6_Figure_3.jpeg)

## INGRESO DE RESULTADOS DE ELECCIÓN DE PRESIDENTE Y VICEPRESIDENTES

![](_page_7_Picture_2.jpeg)

Para el ingreso de información de la elección de presidente y vicepresidentes, haz clic en el botón

PRESIDENTE Y VICEPRESIDENTES

Ejecuta la puesta a cero para verificar que el total de votos por cada organización política, así como los votos en blanco, nulos e impugnados se encuentren en cero.

| Sea                          | ELECCIONES GENERALES Y PARLAMENTO ANDINO 2016 | ONPE          |   | PUESTA A CERO                                                                  |
|------------------------------|-----------------------------------------------|---------------|---|--------------------------------------------------------------------------------|
| PRESIDENTE Y VICEPRESIDENTES | PULSE EL BOTÓN EJECUTAR PUESTA A CERO         | U Mesa 030390 |   |                                                                                |
|                              | <b>Mesa 030390</b>                            |               |   | Para ejecutar la puesta a cero, haz clic en el botón<br>EJECUTAR PUESTA A CERO |
|                              | EJECUTAR PUESTA A CERO                        |               |   |                                                                                |
| SEA                          | ELECCIONES GENERALES Y PARLAMENTO ANDINO 2016 | ONPE          |   |                                                                                |
| PRESIDENTE Y VICEPRESIDENTES | PULSE EL BOTÓN IMPRIMIR PUESTA A CERD         | U Mesa 030390 |   |                                                                                |
|                              |                                               |               |   | Para imprimir los resultados en cero, haz clic en el botón                     |
|                              | Mesa 030390                                   |               | V |                                                                                |
|                              | IMPRIMIR PUESTAA CERO                         |               |   |                                                                                |

![](_page_9_Picture_0.jpeg)

El sistema imprime dos copias de la puesta a cero que deben ser firmadas por los tres miembros de mesa. Entrega un reporte al coordinador de la ONPE y el otro colócalo en el sobre rojo correspondiente a la elección de presidente y vicepresidentes.

| REPORTE DE PUESTA A CERO I<br>0103000<br>REPORTE DE PUESTA A CERO I<br>MINICIPIO<br>IL A GALADAA | DE VOTOS |   |                                                | ERO DE VOTOS |
|--------------------------------------------------------------------------------------------------|----------|---|------------------------------------------------|--------------|
| NATED RECTOR ANALYSIS OF NEW CONTRACTOR                                                          | 12       | 0 | PARTOD PECTOD AMANTER OF MENO                  | 8            |
| THE CONTRACTION OF A MARKE                                                                       |          | 0 | · Profit Con High Too Study value              |              |
| ALANDA DISTORIE LIMIN LIMIN LIMIN                                                                | yay      | 0 | * ALANDA BACTORN, LIMA LUNA                    | yate         |
| PHETEO PECTRO D. MEJORANACI                                                                      | 0        | 0 | · PRETOD PECTRO DL MEADERMAGE                  | 0            |
| THET DID HISTING HOULD AL VENTO                                                                  | 8        | 0 | PRETER HISTING HOLES AL VENTO                  | 8            |
| PHETERS PECTERS SEMILIPING (#AMESTAD)                                                            | 2        | 0 | · PRETOD RECENCE SEMINANCE LA MATCHIO          | 2            |
| ALANDA DECTORAL ARTICLES ADDICALA                                                                | -@       | 0 | ALANTA RECTORE ANTONIA ADMINIA                 | -@           |
| PRITED PRITED ALERIAN IS, MEMORY                                                                 | A        | 0 | * Institute for the TROT ALCONING IS, BUT ANTO | A            |
| HANT DO HIGHNO BL TANANO DIONNICA                                                                |          | 0 | * Instition vacance in analysis prosenter      | 4            |
|                                                                                                  |          |   |                                                |              |
| VO105 EN BLARCO                                                                                  |          | 0 | VOIDS EN BLANCO                                |              |
| VOIGENLLOS                                                                                       |          | 0 | VOIOS NULOS                                    |              |
| VOTOS IMPLEBACION                                                                                |          | 0 | VOTOS IMPLEANDOR                               |              |
| TOTAL DE VOTOS ENATEDOS                                                                          |          | 0 | TOTAL DE VOTOS EMITEOS                         |              |

![](_page_9_Figure_3.jpeg)

![](_page_9_Picture_4.jpeg)

ELECCIONES GENERALES 2016

Para la digitación de los resultados de cada organización política, votos en blanco, nulos e impugnados, es necesario tener a la mano la Hoja borrador de Presidente y vicepresidentes (hoja 5).

Uno de los miembros de mesa dictará en voz alta el total de votos de cada organización política de la hoja borrador, así como los votos en blanco, nulos e impugnados. Mientras otro miembro de mesa digitará cuidadosamente la información, en la laptop, dentro del casillero en blanco al costado del símbolo.

11

|   | DE LA                                                              | REP         | E Y VICEPRESIDENT<br>PUBLICA | ES              |
|---|--------------------------------------------------------------------|-------------|------------------------------|-----------------|
|   | O30390 HOJA                                                        | BO          |                              | CTORES AÁRLES 3 |
|   | UNIVERSO LA GALAXIA                                                | J           | IPITER                       |                 |
| 1 | nates o impogrados. Agrupar los palotes de cinco en cinco (201) lu | ngo cumba l | CONTRO DE VOTOS / NUL)       | TOTAL           |
| 1 | PARTIDO POLITICO AMANECER DE NUEVO                                 |             | IN IN IN IN IN IN            | BE VOTOS        |
| 2 | PARTIDO POLITICO PAZ Y AMOR                                        | -           | we are and are use use       | 30              |
| 3 | ALIANZA ELECTORAL LUNA LLENA                                       | -           | THE HELL THE THE THE THE     | 30              |
| 4 | PARTIDO POLITICO<br>EL MEJOR AMIGO                                 | -           | THE THE THE THE THE          | 30              |
| 5 | PARTIDO POLITICO HOJAS AL VIENTO                                   | 8           | UN UN UN UN UN UN            | 30              |
| 6 | PARTIDO POLITICO SEMBRANDO<br>LA AMISTAD                           | 2           | UNE ONE ONE ONE ONE ONE      | 30              |
| 7 | ALIANZA ELECTORAL JUNTOS<br>EN ARMONIA                             | -0          | un un un un un un            | 30              |
| 8 | PARTIDO POLITICO ALCANZAR<br>EL INFINITO                           | đ           | ion on on on on on           | 30              |
| 9 | PARTIDO POLITICO EL TRABAJO<br>DIGNIFICA                           |             | une the the the the the      | 30              |
|   | VOTOS EN BLANCO                                                    |             | )XK                          | 5               |
|   | VOTOS NULOS                                                        |             | JH.                          | 5               |
|   | VOTOS IMPUGNADOS (*)                                               |             | and the second               | 0               |
| 1 | TOTAL DE VOTOS ENITIDOS (**) +                                     |             |                              | 200             |

(\*) No debe contarse como voto impugnado aquel que fue resuelto en mesa

(\*\*) Es muy importante verificar que la suma se haya realizado correctamente, para lo cual, el total de ovtos emitidos debe ser igual al total de ciudadanos que votaron, información consignada en el Acta de Sufragio. (Ver página 4a)

|    | 5@^                         | ELECCIONES GENERALES Y PARLAMENTO ANDINO 20 | 116                 | ONPE           |   |
|----|-----------------------------|---------------------------------------------|---------------------|----------------|---|
| PF | RESIDENTE Y VICEPRESIDENTES | DIGITACIÓN                                  |                     | 🔮 Mesa 030390  | ) |
|    | INGRESE EL TO               | OTAL DE VOTOS SEGÚN LA HOJA BORRADOR EN LOS | RECUADROS EN BLANCO |                |   |
|    | ORGANIZACIÓN POLÍTICA       |                                             |                     | TOTAL DE VOTOS |   |
| 1  | PARTIDO POLÍTICO AMA        | NECER DE NUEVO                              |                     |                | 1 |
| 2  | PARTIDO POLÍTICO PAZ        | Y AMOR                                      |                     |                | 2 |
| 3  | ALIANZA ELECTORAL LU        | INA LLENA                                   |                     |                | 3 |
|    |                             |                                             |                     |                |   |

| DOCOID     |                         |                                                 |              | ONP            | E |
|------------|-------------------------|-------------------------------------------------|--------------|----------------|---|
| PRESID     | ENTE Y VICEPRESIDENTES  | DIGITACIÓN                                      |              | 🕑 Mesa 03039   | 0 |
|            | INGRESE EL TOTAL        | DE VOTOS SEGÚN LA HOJA BORRADOR EN LOS RECUADRI | OS EN BLANCO |                |   |
| OR         | GANIZACIÓN POLÍTICA     |                                                 |              | TOTAL DE VOTOS |   |
| 1 P/       | ARTIDO POLÍTICO AMANE   | CER DE NUEVO                                    | Ŷ            |                | 1 |
| 2 P/       | ARTIDO POLÍTICO PAZ Y A | MOR                                             |              |                | 2 |
| 3 <b>A</b> | LIANZA ELECTORAL LUNA   | LLENA                                           | VAN          |                | 3 |

# ELECCIONES GENIERALES Y PARLAMENTO ANDINO 2016 PRESIDENTES DIGITACIÓN © Mesa 030390 INGRESE EL TOTAL DE VOTOS SEGÚN LA HOJA BORRADOR EN LOS RECUADROS EN BLANCO ORGANIZACIÓN POLÍTICA 1 PARTIDO POLÍTICO AMANECER DE NUEVO 2 PARTIDO POLÍTICO PAZ Y AMOR 3 ALIANZA ELECTORAL LUNA LLENA 30 30

# DIGITACIÓN

Digita los resultados de la hoja borrador en los casilleros en blanco de cada organización política.

Ingresados los resultados de las organizaciones políticas, haz clic en el botón

CONTINUAR

Prosigue de la misma forma para el ingreso de resultados del resto de organizaciones políticas, así como de los votos en blanco, nulos e impugnados.

ELECCIONES GENERALES 2016

Luego de ingresar todos los resultados, se mostrará el **Total de votos emitidos** cuya cantidad debe ser igual al **Total de ciudadanos que votaron** que consta en el acta de sufragio.

| SEA                          | ELECCIONES GENERALES Y PARLAMENTO ANDINO 2016 | ONPE           |
|------------------------------|-----------------------------------------------|----------------|
| PRESIDENTE Y VICEPRESIDENTES | DIGITACIÓN                                    | 🕑 Mesa 030390  |
|                              |                                               |                |
|                              |                                               |                |
|                              |                                               |                |
|                              |                                               | TOTAL DE VOTOS |
| TOTAL DE VOTOS EMITIDOS      |                                               | 280            |
|                              |                                               |                |
|                              |                                               |                |
|                              |                                               |                |
|                              | CONTINUAR                                     |                |
|                              |                                               |                |
|                              |                                               |                |
| Para proseguir, haz clie     | c en el botón                                 |                |
|                              |                                               |                |
|                              | CONTINUAR                                     |                |

![](_page_12_Figure_3.jpeg)

ONPE

Se muestran los resultados ingresados por cada organización política, votos en blanco, nulos e impugnados. Estas cantidades deben compararse con la hoja borrador.

| E  | 567                                                            | ELECCIONES GENERALES Y PARLAMENTO ANDINO 2016                                            | ONPE                                                       | <b>CONFIRMACIÓN DE DIGITACIÓN</b>                                                                                      |
|----|----------------------------------------------------------------|------------------------------------------------------------------------------------------|------------------------------------------------------------|----------------------------------------------------------------------------------------------------|
| PR | RESIDENTE Y VICEPRESIDENTES                                    | CONFIRMACIÓN DE DIGITACIÓN                                                               | 🕑 Mesa 030390                                              |                                                                                                    |
|    | VERIFIQUE QUE EL TOTAL DE VOTOS SEA I<br>ORGANIZACIÓN POLÍTICA | IGUAL AL DE LA HOJA BORRADOR. SI ES IGUAL CONFIR<br>SI NO CORRIJA SEGÚN LA HOJA BORRADOR | ME CON UN CLIC EN EL RECUADRO EN BLANCO,<br>TOTAL DE VOTOS | Para confirmar si el resultado ingresado es correcto, haz clic en el recuadro en blanco de cada organización política. |
| 1  | PARTIDO POLÍTICO AMAN                                          | IECER DE NUEVO                                                                           | <b>30 1</b>                                                | De lo contrario, <b>corrige</b> de acuerdo con la hoja borrador.<br>Luego, haz clic en el botón                        |
| 2  | PARTIDO POLÍTICO PAZ Y                                         | AMOR                                                                                     | 30 2                                                       | SIGUIENTE J.                                                                                                    |
| 3  | ALIANZA ELECTORAL LUN                                          | NA LLENA                                                                                 | 30 🖌 3                                                     |                                                                                                    |
|    |                                                                | SIGUIENTE 🗸                                                                              |                                                            | Prosige de la misma forma con el resto de organizaciones                                                               |
|    |                                                                |                                                                                          |                                                            | políticas.                                                                                                    |

| SEA                          | ELECCIONES GENERALES Y PARLAMENTO ANDINO 2016 | ONPE           |
|------------------------------|-----------------------------------------------|----------------|
| PRESIDENTE Y VICEPRESIDENTES | CONFIRMACIÓN DE DIGITACIÓN                    | 🕑 Mesa 030390  |
|                              |                                               |                |
|                              |                                               |                |
|                              | ANTERIOR 1                                    |                |
|                              |                                               | TOTAL DE VOTOS |
| TOTAL DE VOTOS EMITIDO       | DS                                            | 280            |
|                              |                                               |                |
|                              |                                               |                |
|                              |                                               |                |
|                              | -                                             |                |
|                              | CONFIRMAR                                     |                |

![](_page_14_Picture_2.jpeg)

![](_page_14_Picture_3.jpeg)

#### **OBSERVACIONES**

Ingresa las reclamaciones u observaciones presentadas durante el escrutinio de presidente y vicepresidentes (si hubiera). Luego, haz clic en el botón

#### CONTINUAR

| Sea                          | ELECCIONES GENERALES Y PARLAMENTO ANDINO 2016                                         | ONPE                |
|------------------------------|---------------------------------------------------------------------------------------|---------------------|
| PRESIDENTE Y VICEPRESIDENTES | REGISTRO DE PERSONEROS                                                                | 🕑 Mesa 030390       |
| PULSE EL BOTÓN AGREGAR P     | ERSONERO E INGRESE LOS DATOS DE LOS PERSONEROS QUE<br>LUEGO, PULSE EL BOTÓN CONTINUAR | DESEEN REGISTRARSE. |
|                              | AGREGAR PERSONERO 🔏                                                                   |                     |
|                              |                                                                                       |                     |
|                              |                                                                                       |                     |
|                              |                                                                                       |                     |
|                              |                                                                                       |                     |
|                              |                                                                                       |                     |
|                              |                                                                                       |                     |
|                              |                                                                                       |                     |
|                              |                                                                                       |                     |
|                              |                                                                                       |                     |
|                              | CONTINUAR                                                                             |                     |

![](_page_15_Picture_2.jpeg)

#### **REGISTRO DE PERSONEROS**

Para registrar a los personeros de mesa acreditados que lo soliciten, haz clic en el botón

AGREGAR PERSONERO 2

En el recuadro, selecciona la organización política a la que pertenece el personero. Además, digita el número de DNI y haz clic en el botón

BUSCAR

لسلا ONPI

![](_page_16_Picture_1.jpeg)

| Sea                                   | ELECCIONES GENERALES Y                               | PARLAMENTO ANDINO 2016                                        | ONPE          |
|---------------------------------------|------------------------------------------------------|---------------------------------------------------------------|---------------|
| PRESIDENTE Y VICEPRESIDENTES          | REGISTRO DE                                          | PERSONEROS                                                    | 🕑 Mesa 030390 |
| PULSE EL BOTÓN /                      | AGREGAR PERSONERO E INGRESE LOS<br>LUEGO, PULSE EL E | DATOS DE LOS PERSONEROS QUE DESEEN REGISTI<br>30TÓN CONTINUAR | ARSE.         |
|                                       | AGREGAR PE                                           | RSONERO &                                                     |               |
| PARTIDO POLÍTICO AMANECER<br>DE NUEVO | 21538139<br>CHAVEZ SANDRO                            |                                                               |               |
|                                       |                                                      |                                                               |               |
|                                       |                                                      |                                                               |               |
|                                       |                                                      |                                                               |               |
|                                       | CONT                                                 | INUAR                                                         |               |

![](_page_16_Picture_3.jpeg)

Procede de la misma forma para el resto de personeros que lo soliciten.

Los datos de los personeros de mesa acreditados, se visualizarán en la pantalla. Si deseas eliminar los datos de un personero, haz clic en el botón 😢

Luego, haz clic en el botón CONTINUAR

![](_page_17_Picture_0.jpeg)

![](_page_17_Picture_1.jpeg)

#### CONFIRMACIÓN DE DATOS DE LOS MIEMBROS DE MESA

Cada miembro de mesa confirma personalmente sus datos haciendo clic en el botón *CONFIRMAR* de su cargo respectivo, de este modo estará firmando digitalmente el acta de escrutinio.

#### IMPRESIÓN DE ACTAS Y CARTEL DE RESULTADOS

![](_page_18_Picture_1.jpeg)

Para imprimir automáticamente cinco (5) actas de escrutinio de presidente y vicepresidentes y el cartel de resultados, haz clic en el botón

#### IMPRIMIR

Impresas las cinco actas de escrutinio, deben ser firmadas por los tres miembros de mesa en el lugar que corresponde a cada uno.

19

![](_page_18_Picture_5.jpeg)

لسلا ONP

![](_page_19_Picture_0.jpeg)

| Sea                          | ELECCIONES GENERALES Y PARLAMENTO      | ANDINO 2016                | ONPE             |
|------------------------------|----------------------------------------|----------------------------|------------------|
| PRESIDENTE Y VICEPRESIDENTES | IMPRESIÓN ADICIONA                     | L                          | 🕑 Mesa 030390    |
| IMPRIMA ACTAS Y/O CARTEL     | DE RESULTADOS ADICIONALES INDICANDO LA | CANTIDAD LUEGO, PRESIONE E | L BOTÓN IMPRIMIR |
|                              | ~                                      | _                          |                  |
|                              |                                        | 7                          |                  |
|                              |                                        | 5                          |                  |
|                              |                                        |                            |                  |
|                              |                                        |                            |                  |
|                              | ACTA DE ESCROTINIO                     |                            |                  |
|                              | CARTEL DE RESULTADOS 1                 | IMPRIMIR                   |                  |
|                              | _                                      | 1                          |                  |
|                              | CONTINUAR                              |                            |                  |

![](_page_19_Picture_2.jpeg)

![](_page_19_Picture_3.jpeg)

# Para finalizar, desconecta el USB y haz clic en el botón SALIR Desconectado el USB, entrégaselo al coordinador de la ONPE. Entrega la laptop al coordinador de la ONPE.

Ahora procede a realizar el escrutinio de congresistas y Parlamento Andino. Una vez concluido el llenado de las respectivas hojas borrador, entrega el USB de congresistas y Parlamento Andino al coordinador de la ONPE. Él te proporcionará el equipo informático listo para el ingreso de resultados de congresistas y Parlamento Andino.

ELECCIONES GENERALES 2016

### INGRESO DE RESULTADOS DE ELECCIÓN DE CONGRESISTAS

![](_page_20_Picture_2.jpeg)

Para el ingreso de información de la elección de congresistas, haz clic en el recuadro

CONGRESISTAS

![](_page_21_Picture_0.jpeg)

Ejecuta la puesta a cero para verificar que el total de votos por cada organización política, votos en blanco, nulos e impugnados, así como los votos preferenciales se encuentren en cero.

| SEA          | ELECCIONES GENERALES Y PARLAMENTO ANDINO 2016                                                                    | ONPE          |   | PLIESTA A CERO                                                                            |
|--------------|----------------------------------------------------------------------------------------------------|---------------|---|-------------------------------------------------------------------------------------------|
| CONGRESISTAS | EJECUTAR PUESTA A CERO                                                                                           | 🕑 Mesa 030390 |   | T OESTA A CERO                                                                            |
|              | PULSE EL BOTON EJECUTAR PUESTA A CERO<br>Resa 030390<br>LIECUTAR PUESTA A CERO                                   |               |   | Para ejecutar la puesta a cero, haz clic en el botón<br>EJECUTAR PUESTA A CERO            |
|              | ELECCIONES GENERALES Y PARLAMENTO ANDINO 2016<br>IMPRIMIR PUESTA A CERO<br>PULSE EL BOTÓN IMPRIMIR PUESTA A CERO | ONPE          |   |                                                                                           |
|              |                                                                                                    |               |   | Para imprimir el reporte de puesta a cero, haz clic en el botón<br>IMPRIMIR PUESTA A CERO |
|              | Mesa 030390                                                                                                    |               | C |                                                                                           |
|              | IMPRIMIR PUESTAA CERO                                                                                            |               |   |                                                                                           |

ELECCIONES GENERALES 2016

El sistema imprimirá dos copias de la puesta a cero que deben ser firmadas por los tres miembros de mesa. Entrega un reporte al coordinador de la ONPE y coloca el otro en el sobre rojo correspondiente a la elección de congresistas.

![](_page_22_Picture_2.jpeg)

![](_page_22_Picture_3.jpeg)

![](_page_22_Picture_4.jpeg)

![](_page_22_Picture_5.jpeg)

![](_page_23_Picture_0.jpeg)

Para la digitación de los resultados de cada organización política, votos en blanco, nulos e impugnados, así como los votos preferenciales, es necesario tener a la mano las hojas borrador de congresistas.

Uno de los miembros de mesa dictará en voz alta el total de votos de cada organización política del recuadro correspondiente de la hoja borrador, así como los votos en blanco, nulos e impugnados. Mientras otro miembro de mesa digita cuidadosamente la información, en la laptop, dentro del casillero en blanco al costado del símbolo.

![](_page_23_Picture_3.jpeg)

| E  | 564             | ELECCIONES GENERALES Y PARLAMENTO ANDINO 2016                |                 | 0             | ال<br>VPE |
|----|-----------------|--------------------------------------------------------------|-----------------|---------------|-----------|
| CO | NGRESISTAS      | DIGITACIÓN                                                   |                 | 🕑 Mesa 030    | 390       |
|    |                 | INGRESE EL TOTAL DE VOTOS SEGÚN LA HOJA BORRADOR EN LOS RECU | ADROS EN BLANCO |               |           |
|    | ORGANIZACIÓN PO | DLÍTICA                                                      |                 | TOTAL DE VOTO | S         |
| 1  | PARTIDO PO      | DLÍTICO AMANECER DE NUEVO                                    | Ŷ               |               | 1         |
| 2  | PARTIDO PO      | DLÍTICO PAZ Y AMOR                                           |                 |               | 2         |
| 3  | ALIANZA EL      | ECTORAL LUNA LLENA                                           |                 |               | 3         |
|    |                 |                                                              |                 |               |           |

![](_page_24_Picture_1.jpeg)

# DIGITACIÓN POR ORGANIZACIÓN POLÍTICA

Digita los resultados de la hoja borrador de congresistas en los casilleros en blanco de cada organización política.

![](_page_24_Picture_4.jpeg)

![](_page_24_Picture_5.jpeg)

CONTINUAR

Prosigue de la misma forma para el ingreso de resultados del resto de organizaciones políticas, así como de los votos en blanco, nulos e impugnados.

| E | sea                       | ELECCIONES GENERALES Y PARLAMENTO ANDINO 2016                                   |                                         |               | ONPE          |
|---|---------------------------|---------------------------------------------------------------------------------|-----------------------------------------|---------------|---------------|
| c | ONGRESISTAS               | CONFIRMACIÓN DE DIGITA                                                          | CONFIRMACIÓN DE DIGITACIÓN              |               |               |
|   | VERIFIQUE QUE EL TOTAL DE | VOTOS SEA IGUAL AL DE LA HOJA BORRADOR. SI ES II<br>SI NO CORRIJA SEGÚN LA HOJA | GUAL CONFIRME CON UN CLIC E<br>BORRADOR | N EL RECUADRI | ) EN BLANCO,  |
|   |                           |                                                                                 |                                         |               |               |
|   | ORGANIZACIÓN POLÍTICA     |                                                                                 |                                         | TOTAL DE VOTO | )\$           |
| 1 | PARTIDO POLÍTIO           | CO AMANECER DE NUEVO                                                            | Ŷ                                       | 25            | ✓ 1           |
| 2 | PARTIDO POLÍTIO           | CO PAZ Y AMOR                                                                   |                                         | 25            | 2             |
| 3 | ALIANZA ELECTO            | DRAL LUNA LLENA                                                                 | 1                                       | 25            | <b>&gt;</b> 3 |
|   |                           | SIGUIENTE 🔶                                                                     |                                         |               |               |
|   |                           |                                                                                 |                                         |               |               |
|   |                           |                                                                                 |                                         |               |               |

### **CONFIRMACIÓN DE DIGITACIÓN**

Para confirmar que el resultado ingresado es correcto, haz clic en el recuadro en blanco de cada organización política, de los votos en blanco, nulos e impugnados.

De lo contrario, corrige de acuerdo con la hoja borrador.

![](_page_25_Picture_5.jpeg)

![](_page_25_Picture_6.jpeg)

![](_page_26_Figure_1.jpeg)

# DIGITACIÓN DE VOTOS PREFERENCIALES

Digita los resultados de votos preferenciales de cada organización política de la hoja borrador de congresistas, en los casilleros en blanco de cada candidato.

| SEA          |                                                 |                       |                        |                       |                |  |  |
|--------------|-------------------------------------------------|-----------------------|------------------------|-----------------------|----------------|--|--|
| CONGRESISTAS | CONGRESISTAS DIGITACIÓN DE VOTOS PREFERENCIALES |                       |                        |                       |                |  |  |
| 11           | NGRESE EL TOTAL DE VOTO                         | S PREFERENCIALES SEGI | ÎN LA HOJA BORRADOR EN | LOS RECUADROS EN BLAN | ICO            |  |  |
|              | and the second second                           |                       |                        |                       |                |  |  |
| ORGANIZACIÓN | POLÍTICA                                        |                       |                        |                       | TOTAL DE VOTOS |  |  |
| 1 PARTIDO P  | OLÍTICO AMANE                                   | CER DE NUEVO          |                        | <b></b>               | 25 1           |  |  |
| Nº CANDIDATO | TOTAL DE VOTOS                                  | Nº CANDIDATO          | TOTAL DE VOTOS         | Nº CANDIDATO          | TOTAL DE VOTOS |  |  |
| 1            | 7                                               | 4                     | 7                      | 7                     | 7              |  |  |
| 2            | 7                                               | 5                     | 7                      |                       |                |  |  |
| 3            | 7                                               | 6                     | 7                      |                       |                |  |  |
|              |                                                 |                       |                        |                       |                |  |  |
|              |                                                 | CON                   | TINUAR                 |                       |                |  |  |
|              |                                                 |                       |                        |                       |                |  |  |

![](_page_26_Picture_5.jpeg)

| SEA             |                          | ELECCIONES GENERALES Y PARLAMENTO ANDINO 2016 |                                                   |                      |                   |  |
|-----------------|--------------------------|-----------------------------------------------|---------------------------------------------------|----------------------|-------------------|--|
| CONGRESISTAS    | ) c                      | ONFIRMACIÓN DE DIGI                           | ITACIÓN DE VOTOS PREFER                           | RENCIALES            | 🕑 Mesa 030390     |  |
| VERIFIQUE QUE E | L TOTAL DE VOTOS SEA IGU | AL AL DE LA HOJA BORRA<br>SI NO CORRIJA SEGI  | ADOR, SI ES IGUAL CONFIRME<br>ÚN LA HOJA BORRADOR | CON UN CLIC EN EL RE | CUADRO EN BLANCO, |  |
|                 | and the second           |                                               |                                                   |                      |                   |  |
| ORGANIZACIÓN    | POLÍTICA                 |                                               |                                                   |                      | TOTAL DE VOTOS    |  |
| 1 PARTIDO I     | POLÍTICO AMANE           | CER DE NUEVO                                  |                                                   | Ŷ                    | 25 1              |  |
| Nº CANDIDATO    | TOTAL DE VOTOS           | Nº CANDIDATO                                  | TOTAL DE VOTOS                                    | Nº CANDIDATO         | TOTAL DE VOTOS    |  |
| 1               | 7 🖌                      | 4                                             | 7 🖌                                               | 7                    | 7 🖌               |  |
| 2               | 7 🗸                      | 5                                             | 7 🖌                                               |                      |                   |  |
| 3               | 7 🖌                      | 6                                             | 7 🗸                                               |                      |                   |  |
|                 |                          | SIGUI                                         | ENTE 🔸                                            |                      |                   |  |
|                 |                          |                                               |                                                   |                      |                   |  |
|                 |                          |                                               |                                                   |                      |                   |  |

![](_page_27_Picture_2.jpeg)

# CONFIRMACIÓN DE DIGITACIÓN DE VOTOS PREFERENCIALES

Para confirmar si el resultado ingresado es correcto, haz clic en el recuadro en blanco de cada candidato.

Finalizada la confirmación de digitación de todas las organizaciones políticas, haz clic en el botón

#### CONTINUAR

De lo contrario, corrige de acuerdo con la hoja borrador.

#### **OBSERVACIONES**

Ingresa las observaciones o reclamaciones presentadas durante el escrutinio de congresistas (si hubiera). Luego, haz clic en el botón

CONTINUAR

ELECCIONES GENERALES 2016

| Sea                                   | ELECCIONES GENERALES Y PARLAMENTO ANDINO 2016    |                                                                                    |   |  |  |
|---------------------------------------|--------------------------------------------------|------------------------------------------------------------------------------------|---|--|--|
| CONGRESISTAS                          | CONGRESISTAS REGISTRO DE PERSONEROS              |                                                                                    |   |  |  |
| PULSE EL BOTÓ                         | N AGREGAR PERSONERO E INGR<br>LUEGO, PL          | ESE LOS DATOS DE LOS PERSONEROS QUE DESEEN REGISTRARSE.<br>JLSE EL BOTÓN CONTINUAR |   |  |  |
|                                       | AGR                                              | EGAR PERSONERO 🕹                                                                   |   |  |  |
| PARTIDO POLÍTICO AMANECER<br>DE NUEVO | 21538139<br>CHAVEZ<br>MEDRANO<br>HUMBERTO SANDRO | AMIGO POLÍTICO EL MEJOR 40024544<br>AMIGO POLÍTICO EL MEJOR FIEIDRA<br>ELSA        | 8 |  |  |
|                                       |                                                  | 26                                                                                 |   |  |  |
|                                       |                                                  | 2 <sub>@</sub>                                                                     |   |  |  |
|                                       |                                                  | 26                                                                                 |   |  |  |
|                                       |                                                  | CONTINUAR                                                                          |   |  |  |

![](_page_28_Picture_2.jpeg)

#### **REGISTRO DE PERSONEROS**

En caso se presenten personeros que no han sido registrados, ingresa sus datos de la misma forma que en la elección de presidente y vicepresidentes.

Luego, haz clic en el botón

CONTINUAR

#### CONFIRMACIÓN DE DATOS DE MIEMBROS DE MESA

Cada miembro de mesa confirma personalmente sus datos haciendo clic en el botón *CONFIRMAR* de su cargo respectivo, de este modo estará firmando digitalmente el acta de escrutinio.

GUÍA DEL MIEMBRO DE MESA PARA EL ESCRUTINIO AUTOMATIZADO

| SEA          | ELECCIONES GENERALES Y PARLAMENTO ANDINO 2016                         | ONPE          |
|--------------|-----------------------------------------------------------------------|---------------|
| CONGRESISTAS | IMPRESIÓN DE ACTA Y CARTEL DE RESULTADOS                              | 🕐 Mesa 030390 |
|              | IMPRIMA 5 EJEMPLARES DEL ACTA DE ESCRUTINIO Y EL CARTEL DE RESULTADOS |               |
|              |                                                                       |               |
|              | IMPRIMIR                                                              |               |

#### IMPRESIÓN DE ACTAS Y CARTEL DE RESULTADOS

Para imprimir automáticamente cinco (5) actas de escrutinio de congresistas y el cartel de resultados, haz clic en el botón

#### IMPRIMIR

Impresas las cinco actas de escrutinio, deben ser firmadas por los tres miembros de mesa en el lugar que le corresponde a cada uno.

| sea               | ELECCIONES GENERALES Y PARLAMENTO ANDINO 2016                  | ONPE                       |
|-------------------|----------------------------------------------------------------|----------------------------|
| CONGRESISTAS      | IMPRESIÓN ADICIONAL                                            | 🕑 Mesa 030390              |
| IMPRIMA ACTAS Y/O | CARTEL DE RESULTADOS ADICIONALES INDICANDO LA CANTIDAD. LUEGO, | PRESIONE EL BOTÓN IMPRIMIR |
|                   | $\sim$                                                         |                            |
|                   |                                                                |                            |
|                   |                                                                |                            |
|                   |                                                                |                            |
|                   |                                                                |                            |
|                   |                                                                |                            |
|                   | Cartel de Resultados                                           |                            |
|                   | CONTINUAD                                                      |                            |
|                   | CONTINUAR                                                      |                            |

# **IMPRESIÓN ADICIONAL**

Ingresa en el casillero en blanco el número de actas adicionales para los personeros que las soliciten y haz clic en el botón

#### IMPRIMIR

Si deseas, también puedes imprimir el cartel de resultados adicional. Luego, haz clic en el botón

CONTINUAR

ELECCIONES GENERALES 2016

#### **ESCRUTINIO DE PARLAMENTO ANDINO**

![](_page_30_Picture_1.jpeg)

Para el ingreso de información de la elección de Parlamento Andino, haz clic en el botón

لسلا ONPI

PARLAMENTO ANDINO

De la misma forma como se ha ingresado la información de la elección de congresistas, se procederá de inmediato con el traslado de los resultados de la elección de Parlamento Andino.

| Sea        | ELECCIONES GENERALES Y PARLAMENTO ANDINO 2016 |          |                          | ONPE          |
|------------|-----------------------------------------------|----------|--------------------------|---------------|
|            | REIMPRESIÓN DE ACTAS DE                       | ESCRU    | τινιο                    | 💇 Mesa 030390 |
| IMPRIMA AC | TAS DE ESCRUTINIO ADICIONALES INDICANDO LA C  | ANTIDAD. | LUEGO, PRESIONE EL BOTÓN | MPRIMIR       |
|            |                                               | 3        |                          |               |
|            | Acta de Presidente y Vicepresidentes          | 1        | IMPRIMIR                 |               |
|            | Acta de Congresistas                          | 1        | IMPRIMIR                 |               |
|            | Acta de Parlamento Andino                     | 1        | IMPRIMIR                 |               |
|            | CONTINUAR                                     |          |                          |               |

#### CONTINUAR

# ELECCIONES GENERALES Y PARLAMENTO ANDINO 2016 CERTIFICADOS DE MIEMBROS DE MESA IMPRIMA LOS CERTIFICADOS DE MIEMBROS DE MESA IMPRIMA IMPRIMIR IMPRIMIR

#### ELECCIONES GENERALES 2016

#### **REIMPRESIÓN DE ACTAS DE ESCRUTINIO**

Finalizado el escrutinio de Parlamento Andino (en caso sea necesario) se pueden reimprimir actas de escrutinio adicionales de las tres elecciones. Para ello, ingresa la cantidad en los recuadros respectivos y haz clic en el botón

**IMPRIMIR** 

#### Luego, haz clic en el botón

CONTINUAR

#### CERTIFICADOS DE MIEMBROS DE MESA

Para imprimir los certificados de participación de los miembros de mesa, haz clic en el botón

IMPRIMIR

Luego, firmen los certificados en el lugar que le corresponde a cada uno.

| Sea | ELECCIONES GENERALES Y PARLAMENTO ANDINO 2016<br>FINALIZACIÓN DE ESCRUTINIO                                  | ONPE |   | FINALIZACIÓN DE ESCRUTINIO                                           |
|-----|----------------------------------------------------------------------------------------------------|------|---|----------------------------------------------------------------------|
|     |                                                                                                    |      |   | Para finalizar, desconecta el USB y haz clic en el<br>botón<br>SALIR |
|     | Retire el dispositivo USB y entregue al<br>Coordinador Técnico de Mesa<br><sup>Gracias Miembro de Mesa</sup> |      | V |                                                                      |
|     | SALIR                                                                                                    |      |   |                                                                      |

Desconectado el USB, entrégaselo al coordinador de la ONPE y continúa con las tareas finales de acuerdo con las indicaciones de la *Cartilla* de instrucción para miembros de mesa.

![](_page_33_Picture_0.jpeg)

#### **CASOS O SITUACIONES ESPECIALES**

A continuación, te presentamos las soluciones por si incurres en algún error:

![](_page_33_Picture_3.jpeg)

ELECCIONES GENERALES 2016

| SEA | ELECCIONES GENERALES Y PARLAMENTO ANDINO 2016<br>INGRESO DE INFORMACIÓN                    | OMPE<br>• Mesa 030390 | Caso 2                                                                                               |
|-----|--------------------------------------------------------------------------------------------|-----------------------|----------------------------------------------------------------------------------------------------|
|     | EN EL RECUADRO EN BLANCO, INGRESE LOS DATOS CONSIGNADOS EN EL ACTA DE INSTALACIÓN Y SUFRAG | 0                     |                                                                                                    |
|     | 300<br>ELECTORES HÁBILES                                                                   |                       |                                                                                                    |
|     | Ingresar la hora escrita en el <i>Acta de instalación:</i> 08 : 00 a.m.                    |                       | Si el total de ciudadanos que votaron es mayor al total de electores hábiles de la mesa de sufragio. |
|     | Ingresar la hora escrita en el <b>Acta de sufragio:</b> 04 : 10 p.m.                       |                       |                                                                                                    |
|     | Ingresar el total de ciudadanos que votaror: 301                                           |                       |                                                                                                    |
|     | CONTINUAR                                                                                  |                       |                                                                                                    |
| SEA | ELECCIÓNES GENERALES Y PARLAMENTO ANDINO 2016                                              | and a                 |                                                                                                    |
|     | INGRESO DE INFORMACIÓN                                                                     | Mesa 030390           |                                                                                                    |
|     | EN EL RECUADRO EN BLANCO, INGRESE LOS DATUS CONSIGNADOS EN EL ADTA DE INSTALACIÓN Y SUFRAD |                       |                                                                                                    |
|     | 300                                                                                        |                       |                                                                                                    |
| hul | El total de ciudadanos que votaron (301) es mayor que el total de electores hábiles (300). | 0                     | Aparecerá el siguiente mensaie de alerta                                                             |
|     | ACEPTAR                                                                                    | _                     |                                                                                                    |
|     | Ingresar el total de ciudadanos que votaron: 301                                           |                       |                                                                                                    |
|     | CONTINUAR                                                                                  |                       |                                                                                                    |

**SOLUCIÓN**: Verifique la información del total de ciudadanos que votaron del acta de sufragio, corrige y haz clic en el botón **CONTINUAR**. Este número no debe ser mayor al total de electores hábiles.

![](_page_35_Picture_0.jpeg)

| RECCORES GENERALES Y PAR AMERICO ANONO 2016<br>RESIDENTE Y VICEPRESIDENTES CONFIRMACIÓN DE DIGITACIÓN Mesa 030390 | Caso 3                                                                                                    |
|----------------------------------------------------------------------------------------------------|----------------------------------------------------------------------------------------------------|
| TOTAL DE VOTOS EMITIDOS 280<br>TOTAL DE CIUDADANOS QUE VOTARON 278                                                | Si al confirmar la digitación, el total de votos emitidos es diferente al total de ciudadanos<br>que votaron.<br>Al dar clic en CONFIRMAR                                                          |
| CONFIRMAR                                                                                                    |                                                                                                    |
| PRESIDENTE Y VICEPRESIDENTES CONFIRMACIÓN DE DIGITACIÓN O MESA 030390                                             | Aparecerá el siguiente mensaje de alerta.                                                                                                    |
| El total de votos emitidos (380) es diferente al total de ciudidanos que votaron (278).                           | Si haces clic en SI, escribe el hecho en <b>Observaciones</b> y continúa con las tareas siguientes.<br>Si haces clic en NO, deberás corregir los datos ingresados de acuerdo con la hoja borrador. |
|                                                                                                    |                                                                                                    |
| ELECCORES GAURELLES Y AVRILUENTO ANONO 30%                                                                        |                                                                                                    |
| TOTAL DE VOTOS EMITIDOS 280                                                                                       | Para ubicar el dato a corregir, haz clic en el botón ANTERIOR 🛧                                                                                                    |
| TOTAL DE CIUDADANOS QUE VOTARON 278                                                                               |                                                                                                    |
| CONFIRMAR                                                                                                    |                                                                                                    |

**SOLUCIÓN**: Corrige según las indicaciones señaladas.

El total de votos emitidos debe ser igual al total de ciudadanos que votaron del acta de sufragio. De lo contrario, se deben volver a revisar los resultados de la hoja borrador y trasladarlos correctamente al sistema. Si la diferencia persiste, haz clic en <u>cerrar sesión</u> y vuelve a escrutar Jas cédulas en la columna de la elección correspondiente.

ELECCIONES GENERALES 2016

![](_page_36_Figure_1.jpeg)

| Sea         |                            |                           |                                   | ONPE                     |
|-------------|----------------------------|---------------------------|-----------------------------------|--------------------------|
|             |                            |                           |                                   | 🕑 Mesa 030390            |
|             |                            |                           |                                   | RECUADROS EN BLANCO      |
| ORGANIZACIÓ | N POLÍTICA                 |                           |                                   | TOTAL DE VOTOS           |
| hull        | El total de votos preferen | nciales no debe ser mayor | al doble del total de votos de la | i organización política. |
|             |                            | ACE                       | PTAR                              |                          |
| 2           | 8                          | 5                         | 8                                 |                          |
| 3           | 8                          | 6                         | 8                                 |                          |
|             |                            |                           |                                   |                          |
|             |                            | CONT                      | INUAR                             |                          |

#### Caso 4

Si el total de votos preferenciales excede al doble de votos por organización política.

Al hacer clic en el botón SIGUIENTE ↓

Aparecerá el siguiente mensaje de alerta.

**SOLUCIÓN**: Haz clic en el botón ACEPTAR y verifica la información ingresada. El total de votos preferenciales no debe ser mayor al doble del total de votos de la organización política.

| Sea          |                                    | ELECCIONES GENERALES Y             | PARLAMENTO ANDINO 2016 |                       | ONPE           |
|--------------|------------------------------------|------------------------------------|------------------------|-----------------------|----------------|
|              | DIGITACIÓN DE VOTOS PREFERENCIALES |                                    |                        |                       |                |
| 1            | NGRESE EL TOTAL DE VOTO            | S PREFERENCIALES SEGÚI             | I LA HOJA BORRADOR EN  | LOS RECUADROS EN BLAN | 00             |
| OPCANIZACIÓN |                                    |                                    |                        |                       |                |
| ORGANIZACIÓN | FOLHOA                             | designed the contract of the first |                        |                       |                |
| 1 PARTIDO F  | POLÍTICO AMANE                     | CER DE NUEVO                       |                        |                       | 25 1           |
| Nº CANDIDATO | TOTAL DE VOTOS                     | Nº CANDIDATO                       | TOTAL DE VOTOS         | Nº CANDIDATO          | TOTAL DE VOTOS |
| 1            | 26                                 | 4                                  | 4                      | 7                     | 4              |
| 2            | 4                                  | 5                                  | 4                      |                       |                |
| 3            | 4                                  | 6                                  | 4                      |                       |                |
|              |                                    |                                    |                        |                       |                |
|              |                                    | CONT                               | INUAR                  |                       |                |
|              |                                    |                                    |                        |                       |                |

![](_page_37_Picture_2.jpeg)

#### Caso 5

Si el total de votos de un candidato es mayor al total de votos de su organización política.

Al hacer clic en el botón SIGUIENTE V

Aparecerá el siguiente mensaje de alerta.

ELECCIONES GENERALES 2016

![](_page_38_Picture_1.jpeg)

#### Caso 6

Si la mesa ya ha sido procesada pero se vuelve a conectar el USB y se intenta iniciar nuevamente, aparecerá el mensaje de alerta que la mesa ya ha sido procesada. Al hacer clic en el botón ACEPTAR

| REIMPRESION DE A                                | CTAS DE ESCRUT  | סואר                    | Mesa 030390 |
|-------------------------------------------------|-----------------|-------------------------|-------------|
| IMPRIMA ACTÁS DE ESCRUTINIO ADICIONALES INDICAN |                 |                         |             |
|                                                 | IDO LA CANTIDAD | LUEGD, PRESIONE EL BOTÓ | NIMPRINIR   |
|                                                 | N               |                         |             |
|                                                 |                 |                         |             |
| ×                                               |                 |                         |             |
| $\sim$                                          | $\sim$          |                         |             |
| Acta de Presidente y Vicepresid                 | ientes  1       | IMPRIMIR                |             |
| Acta de Congresistas                            | 1               | BAPRIMUS                |             |
|                                                 |                 |                         |             |
| Acta de Panamento Andino                        |                 | IMP/IDADE               |             |

Aparecerá la opción de impresión de actas de escrutinio y cartel de resultados adicionales. Si requieres una impresión adicional, coloca la cantidad en los recuadros correspondientes y haz clic en el botón IMPRIMIR

Luego, haz clic en el botón CONTINUAR

![](_page_38_Picture_7.jpeg)

Finalmente, aparece el mensaje de haber concluido con el escrutinio automatizado. Haz clic en el botón SALIR

**SOLUCIÓN**: Si la mesa ya ha sido procesada y se vuelve a conectar el USB, solo hay opción de imprimir actas de escrutinio de resultados adicionales. No se puede ingresar mas información.

![](_page_39_Picture_0.jpeg)

![](_page_39_Picture_1.jpeg)

Para reforzar tus conocimientos ingresa al módulo de capacitación virtual del miembro de mesa en www.onpe.gob.pe o descarga en tu celular nuestra app

![](_page_39_Picture_3.jpeg)

En el módulo, practica el sistema de escrutinio automatizado usando el simulador.